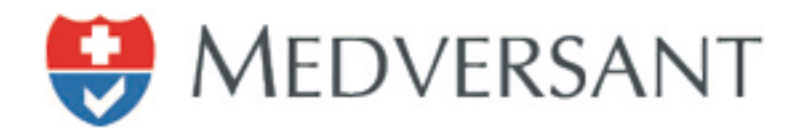

# VRC Peer Work Flow

Updated 02/16/2015

Version 1.0

Presented by:

Medversant Implementation Management Team

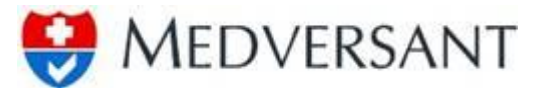

#### **VRC Peer Work Flow**

### Step 1

To begin work flow, login using your username and password. The application is located at https://client.providersource.com/portal.

| Eile Edit Yiew History Bookmarks Iools Help<br>ClientPortal - Login × + |                                                                |     |     | × |  |
|-------------------------------------------------------------------------|----------------------------------------------------------------|-----|-----|---|--|
| ( → ) ▲ https://client.providersource.com/Portal/Login.aspx             | ₹ C Q Search                                                   | ☆ 自 | + 1 | 1 |  |
| Most Visited Getting Started Suggested Sites Web Slice Gallery          |                                                                |     |     |   |  |
|                                                                         | WEDVERSANT     UserName   BCBS Peer1@medversant.com   Personrd |     |     |   |  |

# Step 2

After login, you land on the default Work Tickler search window, to begin peer review, first narrow your visible list of providers by submitting a date range in the "Committee Date" search options (highlighted in red), then button labeled "Search" (highlighted in green).

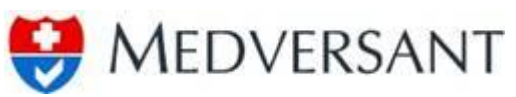

| File         Edit         Yiew         Higtory         Bookmarks         Iools         Help           VRC - Work Tickler         ×         +         +         +         +         +         +         +         +         +         +         +         +         +         +         +         +         +         +         +         +         +         +         +         +         +         +         +         +         +         +         +         +         +         +         +         +         +         +         +         +         +         +         +         +         +         +         +         +         +         +         +         +         +         +         +         +         +         +         +         +         +         +         +         +         +         +         +         +         +         +         +         +         +         +         +         +         +         +         +         +         +         +         +         +         +         +         +         +         +         +         +         +         +         + | p                         |      |            |                    |                 | -                        | _                  | - 0             | ×    |
|----------------------------------------------------------------------------------------------------|---------------------------|------|------------|--------------------|-----------------|--------------------------|--------------------|-----------------|------|
| A https://client.providersource.com/Po                                                                                                    | rtal/VRC/worktickler.aspx |      |            |                    | ⊽ C Q Search    | 7                        | ☆ 🖻                | <b>+</b> ^      | ≡    |
| Most Visited Getting Started Suggested Si                                                                                                    | ites 🗌 Web Slice Gallery  |      |            |                    |                 |                          |                    |                 |      |
| MEDVERSANT<br>Client Portal                                                                                                    |                           |      |            |                    |                 |                          | Manage Account FA  | Qs Logou<br>VRC |      |
| Welcome, BCBS_Peer1@medversant.com                                                                                                    |                           |      |            |                    |                 |                          | Reports Work Tic   | kler Min        | utes |
| Search                                                                                                    | Providers                 |      |            |                    |                 | BC                       | 3S Peer1 ( Member) | -               |      |
| Review Level                                                                                                    |                           |      |            |                    |                 | Page 1 of 2 (16 records) | 🖌 📢 🗭 🕨 Page       | Size (15) 🔻     | =    |
| All                                                                                                    |                           | TYPE | CRED CYCLE | REVIEW LEVEL       | RECRED DUE DATE | REVIEW DATE              | COMMITTEE DATE     | STATUS          |      |
| Provider Type                                                                                                    | Aboudan, Sahar            | MD   | Recred     | Review and Discuss | 6/5/2012        | 02/25/2015               | 2/28/2015          |                 |      |
| All                                                                                                    | Addesa, Anthony           | MD   | Recred     | Exception          | 5/5/2014        | 02/25/2015               | 2/28/2015          |                 |      |
| Committee Date                                                                                                    | Auerbach, David           | DO   | Recred     | Qualifies          | 2/5/2014        | 02/07/2015               | 2/15/2015          |                 |      |
| 02/15/2015 02/15/2015                                                                                                    | Aure, Shaun               | MD   | Recred     | Qualifies          | 5/5/2014        | 02/07/2015               | 2/15/2015          |                 |      |
| First Name Last Name                                                                                                    | Austin, Paul              | MD   | Recred     | Qualifies          | 10/5/2013       | 02/07/2015               | 2/15/2015          |                 |      |
|                                                                                                    | Avila, Duby               | MD   | Recred     | Exception          | 9/5/2014        | 03/15/2015               | 3/30/2015          |                 |      |
|                                                                                                    | 🔲 Badra, Dina             | MD   | Recred     | Qualifies          | 12/5/2012       | 03/15/2015               | 3/30/2015          |                 |      |
| Search                                                                                                    | Baez, Rosaura             | MD   | Cred       | Exception          |                 | 03/15/2015               | 3/30/2015          |                 |      |
|                                                                                                    | Baquero, Washington       | MD   | Cred       | Exception          |                 | 03/15/2015               | 3/30/2015          |                 |      |
|                                                                                                    | Barker, Gary              | OD   | Recred     | Qualifies          | 3/5/2013        | 03/15/2015               | 3/30/2015          |                 |      |
|                                                                                                    | Barnes, Harrison          | MD   | Recred     | Qualifies          | 6/5/2012        | 03/15/2015               | 3/30/2015          |                 |      |
|                                                                                                    | BARTHOLOMEW, BETH         | MD   | Recred     | Exception          | 7/5/2014        | 03/15/2015               | 3/30/2015          |                 | -    |

### Step 3

Select a provider to be reviewed by clicking on name (highlighted in red below).

| <ul> <li>A https://client</li> </ul> | providersource.com/Portal/  | VRC/worktickler.aspx      |       |            |                    | v C Q Sea       | rch                     | ☆ ।                 |               |
|--------------------------------------|-----------------------------|---------------------------|-------|------------|--------------------|-----------------|-------------------------|---------------------|---------------|
| Most Visited 🗍 Ge                    | tting Started []] Suggested | Sites 🗍 Web Slice Gallery |       |            |                    |                 |                         |                     |               |
| MEDVER<br>Clie                       | SANT<br>ent Portal          |                           |       |            |                    |                 |                         | Manage Account F    | AQs Logout    |
| elcome, BCBS_Pee                     | r1@medversant.com ●         |                           |       |            |                    |                 |                         | Reports Work T      | ickler Minut  |
| Search                               |                             | Providers                 |       |            |                    |                 | В                       | CBS Peer1 ( Member) | ¥             |
| Review Level                         | _                           |                           |       |            |                    |                 | Page 1 of 1 (5 records) | 🖌 📢 🕨 🕨 Pag         | e Size (15) 💌 |
| All                                  |                             | PROVIDER NAME             | TYPE  | CRED CYCLE | REVIEW LEVEL       | RECRED DUE DATE | REVIEW DATE             | COMMITTEE DATE      | STATUS        |
| Provider Type                        |                             | Auerbach, David           | DO DO | Recred     | Qualifies          | 2/5/2014        | 02/07/2015              | 2/15/2015           |               |
| All                                  | •                           | Aure, Shaun               | MD    | Recred     | Qualifies          | 5/5/2014        | 02/07/2015              | 2/15/2015           |               |
| Committee Date                       |                             | Austin, Paul              | MD    | Recred     | Qualifies          | 10/5/2013       | 02/07/2015              | 2/15/2015           |               |
| 02/15/2015                           | 02/15/2015                  | Becker, David             | MD    | Recred     | Review and Discuss | 8/5/2012        | 02/07/2015              | 2/15/2015           |               |
| First Name                           | Last Name                   | Bowers, Gary              | MD    | Recred     | Review and Discuss | 2/6/2012        | 02/07/2015              | 2/15/2015           |               |
|                                      | Search Reset                |                           |       |            |                    |                 |                         |                     |               |

### Step 4

Upon clicking the name, the Provider Profile page will appear. Detailed information about the provider is now available for your review. Should you want even more information, you may select the "Verified Profile" .pdf (highlighted in red below).

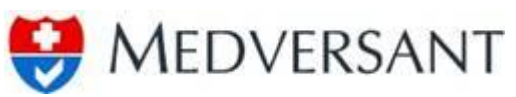

| <u>File Edit View Higtory Bookmarl</u><br>VRC - Work Tickler Provider De | ks Iools Help            |                                                                               |                        |                            |                     |                   |                  |            |                    |             |                        |        |        | x  |
|--------------------------------------------------------------------------|--------------------------|-------------------------------------------------------------------------------|------------------------|----------------------------|---------------------|-------------------|------------------|------------|--------------------|-------------|------------------------|--------|--------|----|
| + https://client.providersource                                          | e.com/Portal/VRC/worktic | ckler.aspx?cache=tru                                                          | ie                     |                            |                     |                   | ⊽ C <sup>i</sup> | Q Search   |                    |             | ☆ 🖻                    | -      | ♠      | ≡  |
| Most Visited 🗍 Getting Started 🕻                                         | 🗌 Suggested Sites 🗍 W    | eb Slice Gallery                                                              |                        |                            |                     |                   |                  |            |                    |             |                        |        |        |    |
| Section 2 Medversant Client Portal                                       |                          |                                                                               |                        |                            |                     |                   |                  |            |                    | Manage Acco | ount FA                | Qs L   | ogout  | ĺ  |
| Welcome, BCBS_Peer1@medversar                                            | nt.com 🔹                 |                                                                               |                        |                            |                     |                   |                  |            |                    | Reports     | Work Tic               | kler   | Minute | 25 |
|                                                                          |                          |                                                                               |                        |                            |                     |                   |                  |            |                    |             |                        |        |        |    |
| Providers                                                                | Back to Search           |                                                                               |                        |                            |                     |                   |                  |            |                    | Profile     |                        | Review |        |    |
| PROVIDER NAME TYPE                                                       | STATUS P                 | ROVIDER NAME                                                                  | C                      | DATE OF BIRTH              | SSN                 | NPI               | TIN              | MEDICARE # | GROUP NAME         | 1 VE        | RIFIED PRO             | FILE   |        | =  |
| Aboudan, Sahar MD<br>Addesa, Anthony MD                                  | S<br>99<br>Ja<br>90      | ahar Abouda<br>105 Old St. Augustine<br>icksonville, FL, 32257<br>14-260-3609 | <b>n</b><br>Rd.        |                            |                     | 1528058575        |                  |            |                    |             |                        |        |        |    |
|                                                                          | APP                      | LICATION AND VER                                                              | IFICATION SUM          | MARY                       |                     |                   |                  |            |                    |             |                        |        |        |    |
|                                                                          | Rect<br>3/28             | eived Data:<br>8/2012                                                         | Completed<br>4/4/2012  | d Date:                    |                     | Signature Date:   |                  | Ci<br>Ri   | red Cyde:<br>ecred |             | Recred Due<br>6/5/2012 | Date:  |        |    |
|                                                                          | Leve                     | el of Review:<br>iew and Discuss                                              | Review De<br>REVIEW II | etail:<br>NCOMPLETE CAQH A | PPLICATION - UNABLE | TO ACCESS PROVIDE | RS CAQH APP      | LICATION   |                    |             |                        |        |        |    |
|                                                                          | Lie                      | censure and                                                                   | Registrat              | ion                        |                     |                   |                  |            |                    |             |                        |        |        |    |
|                                                                          | N                        | UMBER                                                                         | туре                   | STATE                      | FROM DATE           | TO DA             | TE               | SOURCE     | STATUS             |             | VERIFY                 | DATE   |        |    |
|                                                                          | M                        | E63347                                                                        | MD                     | FL                         | 1992-12-18          | 2017-01           | -31              |            | Clear/Activ        | /e          | 2015-0                 | 1-28   |        |    |
|                                                                          | Sp                       | pecialty                                                                      |                        |                            |                     |                   |                  |            |                    |             |                        |        |        |    |

# Step 4b

If you click on the Verified Profile, a pop up of the .pdf will appear.

| Eile Edit View High | 2012-7-21\Profile of Sahar_Aboudan 2012-7-21-7-2                                                      | 0-49 AM.pdf - Mozilla I                                 | Firefox                                                                                                    | ×        |              |               |                       |         |
|---------------------|----------------------------------------------------------------------------------------------------|---------------------------------------------------------|----------------------------------------------------------------------------------------------------|----------|--------------|---------------|-----------------------|---------|
| VRC - Work Tickle   | https://bcbs.webcvo.net/TempFiles/ReadyForDown                                                        | load/2012-7-21\Profile                                  | of Sahar_Aboudan 2012-7-21-7-20-49 Al                                                                              | M.pdf    |              |               |                       |         |
| ♦ A https://clier   | 🔟 🏠 🗣 Page: 🚺 of 45                                                                                   | - + Automa                                              | tic Zoom 🗧 🖸 🖨                                                                                                    | ₿ I ≫    | C Q Search   |               | ☆ 自 ♣                 |         |
| 🙆 Most Visited 🗍 🤇  |                                                                                                    |                                                         |                                                                                                    | <u>^</u> |              |               |                       |         |
|                     | Credent                                                                                               | ialing Committe                                         | ee Action                                                                                                    |          |              |               | Manage Account FAQs L | ogout   |
|                     | Client Organization                                                                                   |                                                         | Credential Service Provider                                                                                        |          |              |               | VRC                   |         |
| Welcome, BCBS_Pe    | BCBSF Providers<br>4800 Deerwood Campus Parkway, Bldg 300<br>Jacksonville, FL 32246<br>Phone:<br>Fax: |                                                         | Medversant<br>355 S. Grand Ave., Suite 1700<br>Los Angeles, CA 90071<br>Phone: (213)291-6135<br>Fax: (213)489-1120 |          | L            |               | Reports Work Tickler  | Minutes |
|                     | Credentialing Cycle:                                                                                  | Recred                                                  | Photo                                                                                                    |          |              |               |                       |         |
| Providers           | Practitioner Name:                                                                                    | Aboudan, Sahar                                          | No Photo                                                                                                    |          |              |               | Profile Review        |         |
|                     | Practitioner Type:                                                                                    | MD                                                      |                                                                                                    | - 8      |              |               |                       |         |
| PROVIDER NAME       | Participating Specialty:                                                                              | Pediatrics                                              | Board Certified? Yes                                                                                               |          | MEDICARE #   | GROUP NAME    | VERIFIED PROFILE      |         |
| Aboudan, Sahar      | Credential                                                                                            | ing/Peer Review Comm                                    | ittee Action                                                                                                    |          |              |               |                       |         |
| Addesa, Anthony     | € Approved                                                                                            | <ul> <li>Pending for Further<br/>Information</li> </ul> | @ Other                                                                                                    |          |              |               |                       |         |
| Avila, Duby         | e Denied                                                                                              | Restrictions or special     conditions                  |                                                                                                    |          |              |               |                       |         |
| Badra, Dina         | Comments:                                                                                             |                                                         |                                                                                                    |          |              |               |                       |         |
| Baez, Rosaura       |                                                                                                    |                                                         |                                                                                                    |          | -            | Cond Control  | Derend Due Debu       |         |
| Baquero, Washing    |                                                                                                    |                                                         |                                                                                                    |          |              | Recred        | 6/5/2012              |         |
| Barker, Gary        |                                                                                                    |                                                         |                                                                                                    |          |              |               |                       |         |
| Barnes, Harrison    | Committee Representative:                                                                             |                                                         | Date:                                                                                                    |          | TAPPLICATION |               |                       |         |
| BARTHOLOMEW,        | Application Collection Attempt                                                                        |                                                         |                                                                                                    |          |              |               |                       |         |
| Bauer, Mislen       | No Method Status                                                                                      |                                                         | Date                                                                                                    |          |              |               |                       |         |
| Bennett Caren       | Application Completion Attempt                                                                        |                                                         |                                                                                                    |          | SOURCE       | STATUS        | VERIFY DATE           |         |
|                     | No Method Status Description                                                                          |                                                         | Date                                                                                                    |          |              | Clear /Active | 2015-01-28            |         |
|                     | Report processed Date: 7/21/2012                                                                      |                                                         |                                                                                                    |          |              | cica picare   |                       |         |

### Step 4c

Once you have completed reviewing the .pdf or you choose not to review it, you can complete the review process by selecting the "Review" button (highlighted in red) in the upper right corner of the Work Tickler window. To submit your feedback, click on the "Add Recommendation" button (highlighted in green below).

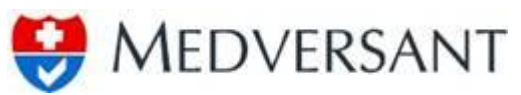

| https://client.provi | dersource.com/Portal/VRC | /wdrill.aspy?pld=226086                                   | V Ct Q Search |            | ぐ直し            | L 🌧          | -    |
|----------------------|--------------------------|-----------------------------------------------------------|---------------|------------|----------------|--------------|------|
|                      | Standard C Supported Sta | - The Class Callers                                       |               |            |                |              |      |
| MEDVERSAT            | NT<br>Portal             | a ; we also denery                                        | -             | Manage Acc | ount FAQs      | Logout<br>RC | 1    |
| lcome, BCBS_Peer1@m  | nedversant.com 🔎         |                                                           |               | Reports    | Work Tickler   | Minu         | utes |
| Providers            | Back to Search           |                                                           |               | Profile    | Revie          | zw           |      |
| PROVIDER NAME        | TYPE STATUS              | BCBC Dimension [10.0 Dimension]                           |               |            | <u> </u>       | _            | -    |
| Aboudan, Sahar       | MD                       | BLBS Director [ VRC Director ]                            |               |            | 1              |              |      |
| Addesa, Anthony      | MD                       | 1/21/2015 3:12:22 PM   Approved - Qualifies for Committee |               |            |                |              |      |
| Avila, Duby          | MD                       |                                                           |               |            |                |              |      |
| ladra, Dina          | MD                       |                                                           |               | Ad         | d Recommendati | on           |      |
| laez, Rosaura        | MD                       |                                                           |               |            |                |              |      |
| laquero, Washington  | MD                       |                                                           |               |            |                |              |      |
| Barker, Gary         | OD                       |                                                           |               |            |                |              |      |
| larnes, Harrison     | MD                       |                                                           |               |            |                |              |      |
| BARTHOLOMEW, BETH    | MD                       |                                                           |               |            |                |              |      |
| Bauer, Mislen        | MD                       |                                                           |               |            |                |              |      |
|                      |                          |                                                           |               |            |                |              |      |

Upon clicking the button, the "Review Committee Recommendation window will appear. To complete your review process, select your recommendation from the drop down labeled "Recommendation:" (highlighted in green below), input any comments you feel necessary in the "Review comments:" text box, then attach your chosen .jpg signature by clicking on the "Browse" (highlighted in red), navigating to the location of the file, and add it once located. By clicking the button labeled "Save", your review of this provider is complete.

| RC - Work Tickler Pr  | ovider De           | × (+               |                                |              |            |      |                        |              |
|-----------------------|---------------------|--------------------|--------------------------------|--------------|------------|------|------------------------|--------------|
| https://cl            | ient. <b>provic</b> | lersource.com/Port | RC/worktickler.aspx            | ▼ C Q Search |            | ☆    | ê 🖡                    | A            |
| ost Visited 🗌 Gett    | ng Started          | Suggested Site     | Web Slice Gallery              |              |            |      |                        |              |
| MEDVERS<br>Clier      | ANT<br>It Porta     | al                 |                                |              | Manage Acc | ount | FAQs<br>VR             | Logout.<br>C |
| come, BCBS_Peer1      | @medvers            | ant.com 🔍          |                                |              | Reports    | Work | fic <mark>kle</mark> r | Minut        |
| roviders              |                     | Back to Search     |                                |              |            |      | Reviev                 | y            |
| PROVIDER NAME         | ТҮРЕ                | STATUS             | Review Committee Recomendation |              |            |      |                        |              |
| Aboudan, Sahar        | MD                  | (Approved)         | Recommendation:                |              |            |      |                        |              |
| Addesa, Anthony       | MD                  |                    | -                              |              |            |      |                        |              |
| vila, Duby            | MD                  |                    | Approve                        |              |            |      |                        |              |
| adra, Dina            | MD                  |                    | Deny<br>Pending                |              |            |      |                        |              |
| ez, Rosaura           | MD                  |                    | Recommend Termination          |              |            |      |                        |              |
| aquero,<br>/ashington | MD                  |                    |                                |              |            |      |                        |              |
| arker, Gary           | OD                  |                    |                                |              |            |      |                        |              |
| arnes, Harrison       | MD                  |                    |                                |              |            |      |                        |              |
| ARTHOLOMEW,<br>ETH    | MD                  |                    | Use Existing Signature Image   |              |            |      |                        |              |
| auer, Mislen          | MD                  |                    |                                |              |            |      |                        |              |
| anatt Caron           | MD                  |                    |                                |              |            | Sav  | e Cl                   | ose          |

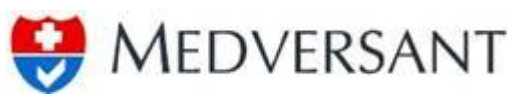

| A https://client.prov            | dersource.com/Portal/VI | C/wdrill.aspx?pId=226086 V C/wdrill.aspx?pId=226086 | ☆ 自 ♣ 余                     |
|----------------------------------|-------------------------|-----------------------------------------------------|-----------------------------|
| ost Visited 🗍 Getting            | Started []] Suggested S | es 🗋 Web Slice Gallery                              |                             |
| MEDVERSA<br>Client               | NT<br>Portal            |                                                     | Manage Account FAQs Legout  |
| come, BCBS_Peer1@n               | nedversant.com 🔎        |                                                     | Reports Work Tickler Minute |
| roviders                         | Back to Search          |                                                     | Profile Review              |
| PROVIDER NAME                    | TYPE STATUS             |                                                     |                             |
| houdan. Sahar                    | MD                      | Review Committee Recomendation                      |                             |
| ddesa, Anthony                   | MD                      | Recommendation:                                     |                             |
| vila. Duby                       | MD                      | Approve                                             |                             |
| adra, Dina                       | MD                      | Review comments:                                    |                             |
| aez, Rosaura                     | MD                      | I approve adding this provider.                     |                             |
| aquero, Washington               | MD                      |                                                     |                             |
| arker, Gary                      | OD                      |                                                     |                             |
| man Harrison                     | MD                      |                                                     |                             |
| inco, namon                      | MD                      |                                                     |                             |
| ARTHOLOMEW, BETH                 |                         |                                                     |                             |
| ARTHOLOMEW, BETH<br>auer, Mislen | MD                      |                                                     |                             |

Upon clicking "Save", you will return to the Provider Profile page where the status of the provider will be noted with recommendation (highlighted in yellow below). To repeat review process for another provider, click on the "Back to Search" button (highlighted in red) to return to Work Tickler list.

| Edit View History Bookmarks             | Iools Help      |                                                                              |                     |                                      |                     | -                   |               |          | _                 |                | E                        | _ 0    |
|-----------------------------------------|-----------------|------------------------------------------------------------------------------|---------------------|--------------------------------------|---------------------|---------------------|---------------|----------|-------------------|----------------|--------------------------|--------|
| RC - Work Tickler Provider De ×         | (+              |                                                                              |                     |                                      |                     |                     | - 0           |          |                   | _              |                          |        |
| Act Visited C Getting Stated C          | Currented Siter | Web Slice Gallen                                                             | true                |                                      |                     |                     | ve d          | < search |                   |                | ₩ 🖽 🤊                    | . 10   |
| MEDVERSANT<br>Client Portal             |                 |                                                                              |                     |                                      | 100                 | -                   |               |          |                   | lanage Account | FAQs                     | Logout |
| lcome, BCBS_Peer1@medversant.           | .com •          |                                                                              |                     |                                      |                     |                     |               |          | R                 | eports W       | lork Tickler             | Minut  |
| Providers                               | ck to Search    |                                                                              |                     |                                      |                     |                     |               |          |                   | Profile        | Revie                    | w      |
| PROVIDER NAME TYPE                      | STATUS          | PROVIDER NAME                                                                |                     | DATE OF BIRTH                        | SSN                 | NPI                 | TIN ME        | DICARE # | GROUP NAME        |                | IED PROFILE              |        |
| Aboudan, Sahar MD<br>Addesa, Anthony MD | (Approved)      | Sahar About<br>9905 Old St. Augusti<br>Jacksonville, FL, 322<br>904-260-3609 | lan<br>ne Rd.<br>57 |                                      |                     | 1528058575          |               |          |                   |                |                          |        |
|                                         |                 | APPLICATION AND                                                              | ERIFICATION         | SUMMARY                              |                     |                     |               |          |                   |                |                          |        |
|                                         |                 | Received Data:<br>3/28/2012                                                  | Con<br>4/4          | npleted Date:<br>/2012               |                     | Signature Date:     |               | Cre      | ed Cycle:<br>cred | Re<br>6/       | ored Due Date:<br>5/2012 |        |
|                                         |                 | Level of Review:<br>Review and Discuss                                       | Rev                 | iew Detail:<br>IEW INCOMPLETE CAQH A | PPLICATION - UNABLE | TO ACCESS PROVIDERS | S CAQH APPLIC | ATION    |                   |                |                          |        |
|                                         |                 | Licensure an                                                                 | nd Regis            | tration                              |                     |                     |               |          |                   |                |                          |        |
|                                         |                 | NUMBER                                                                       | TYPE                | STATE                                | FROM DATE           | TO DATE             |               | SOURCE   | STATUS            |                | VERIFY DATE              |        |
|                                         |                 | ME63347                                                                      | MD                  | FL                                   | 1992-12-18          | 2017-01-3           | 1             |          | Clear/Active      |                | 2015-01-28               |        |
|                                         |                 | Specialty                                                                    |                     |                                      |                     |                     |               |          |                   |                |                          |        |
|                                         |                 |                                                                              |                     |                                      |                     |                     |               |          |                   |                |                          |        |

#### Step 4d

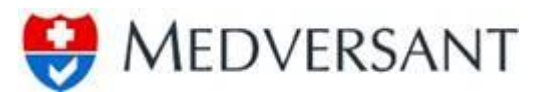

You may also submit your recommendation without going into the detailed profile by clicking the check box next to the provider's name (highlighted in red below), then clicking on the "Submit" button (highlighted in green).

| A https://client | .providersource.com/Portal/V   | RC/worktickler.aspx?cache=true |      |            |                    | ∀ C Q, Se       | arch               |                  | ☆自♣ 俞             |
|------------------|--------------------------------|--------------------------------|------|------------|--------------------|-----------------|--------------------|------------------|-------------------|
| Aost Visited 🗔 G | *tting Started C Suggested S   | ites Web Slice Gallery         |      |            |                    |                 |                    |                  |                   |
| Host Hated C.5 0 | aning statical (1) suggested s | tes cas the since sailed       |      |            |                    |                 |                    |                  | VIC               |
| elcome, BCBS_Pee | r1@medversant.com 🔍            |                                |      |            |                    |                 |                    | Reports W        | Iork Tickler Minu |
|                  |                                |                                |      |            |                    |                 |                    |                  |                   |
| Search           |                                | Providers                      |      |            |                    |                 |                    | BCBS Peer1 ( Mem | ber) 👻            |
| Review Level     | _                              |                                |      |            |                    |                 | Page 1 of 1 (11 re | cords) 🔰 📢 🕨 🕨   | Page Size (15) 🔻  |
| All              | •                              | PROVIDER NAME                  | TYPE | CRED CYCLE | REVIEW LEVEL       | RECRED DUE DATE | REVIEW DATE        | COMMITTEE DATE   | STATUS            |
| Provider Type    |                                | Aboudan, Sahar                 | MD   | Recred     | Review and Discuss | 6/5/2012        | 02/25/2015         | 2/28/2015        | (Approved)        |
| All              | •                              | Addesa, Anthony                | MD   | Recred     | Exception          | 5/5/2014        | 02/25/2015         | 2/28/2015        |                   |
| Committee Date   |                                | 🖾 Avila, Duby                  | MD   | Recred     | Exception          | 9/5/2014        | 03/15/2015         | 3/30/2015        |                   |
| From             | 10                             | 🔲 Badra, Dina                  | MD   | Recred     | Qualifies          | 12/5/2012       | 03/15/2015         | 3/30/2015        |                   |
| First Name       | Last Name                      | Baez, Rosaura                  | MD   | Cred       | Exception          |                 | 03/15/2015         | 3/30/2015        |                   |
|                  |                                | Baquero, Washington            | MD   | Cred       | Exception          |                 | 03/15/2015         | 3/30/2015        |                   |
|                  |                                | Barker, Gary                   | OD   | Recred     | Qualifies          | 3/5/2013        | 03/15/2015         | 3/30/2015        |                   |
|                  | Search Reset                   | Barnes, Harrison               | MD   | Recred     | Qualifies          | 6/5/2012        | 03/15/2015         | 3/30/2015        |                   |
|                  |                                | BARTHOLOMEW, BETH              | MD   | Recred     | Exception          | 7/5/2014        | 03/15/2015         | 3/30/2015        |                   |
|                  |                                | Bauer, Mislen                  | MD   | Recred     | Exception          | 5/5/2014        | 03/15/2015         | 3/30/2015        |                   |
|                  |                                | Bennett, Caren                 | MD   | Recred     | Exception          | 6/5/2013        | 03/15/2015         | 3/30/2015        |                   |
|                  |                                |                                |      |            |                    |                 |                    |                  |                   |

The Review Committee Recommendation window will appear, just follow the same process as listed in Step 4c.